Oct 17, 2017 Version 4

# S Assembly with Megahit V.4

DOI

dx.doi.org/10.17504/protocols.io.kb7csrn

James E Thornton Jr<sup>1</sup>

<sup>1</sup>Hurwitz Lab

Metafunc Course 2017

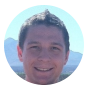

James E Thornton Jr Hurwitz Lab

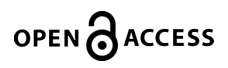

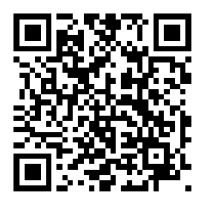

DOI: dx.doi.org/10.17504/protocols.io.kb7csrn

Protocol Citation: James E Thornton Jr 2017. Assembly with Megahit. protocols.io <u>https://dx.doi.org/10.17504/protocols.io.kb7csrn</u>

License: This is an open access protocol distributed under the terms of the <u>Creative Commons Attribution License</u>, which permits unrestricted use, distribution, and reproduction in any medium, provided the original author and source are credited

Protocol status: Working

Created: October 17, 2017

Last Modified: March 28, 2018

Protocol Integer ID: 8287

# Abstract

Co-assembly using Megahit.

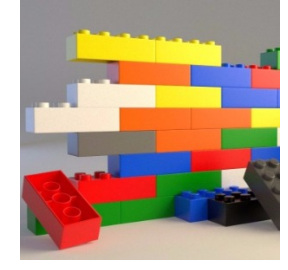

1 Log into the HPC.

Command \$ ssh hpc \$ ocelote

2 From your home directory, open .bashrc file for editing.

| Command         |
|-----------------|
| \$ nano .bashrc |
|                 |
| Note            |

Remember, you are already in your home directory after logging into ocelote.

3 Input the following line into your .bashrc file:

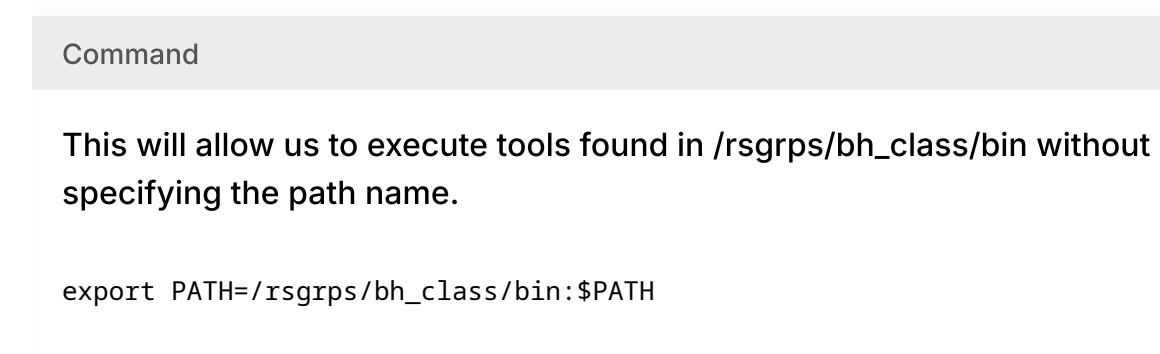

4 Save and close the .bashrc file

5 Move into your project directory.

## Command

- \$ cd /rsgrps/bh\_class/username
- 6 Create a directory for assembly output. Then move into that directory.

```
Command
$ mkdir assembly
$ cd !$
```

7 Make a directory for fasta files. This is the format of your files after doing quality control. You will also need to move all fasta files into this directory.

Command

mkdir fasta mv fastq/\*.fasta fasta

Note

This step assumes that the fasta files are in the fastq directory. Alter the command accordingly if this is not the case.

8 Make directories for standard out and standard error.

Command

mkdir std-out std-err

- 9 Before we continue, determine if you have single end or paired end files. If you have two files per SRR number, you have paired end reads. Otherwise, you have single end reads.
  - 1. If you have single end reads proceed to step 10.
  - 2. If you have paired end reads, skip to step 11.
- 10 Assembly script for SINGLE END FILES

Create a script called run-assembly.sh

Command

```
#!/bin/bash
#PBS -W group_list=bh_class
#PBS -q windfall
#PBS -l select=1:ncpus=20:mem=40gb
#PBS -l pvmem=38gb
#PBS -l walltime=24:00:00
#PBS -l cput=48:00:00
#PBS -M netid@email.arizona.edu
#PBS -m bea
FASTA_DIR='/rsgrps/bh_class/username/fasta'
ASSEM_DIR='/rsgrps/bh_class/username/assembly'
MIN_CONTIG_LEN=500
OUT_DIR='/rsgrps/bh_class/username/assembly/megahit-out'
cd $ASSEM_DIR
SINGLEs=`ls $FASTA_DIR/*.fasta | python -c 'import sys; print
```

#### Note

OUT\_DIR does NOT need to be created prior to running this script. Megahit will make the directory on its own.

11 Assembly script for PAIRED END FILES

Create a script called run-assembly.sh

Command

```
#!/bin/bash
#PBS -W group_list=bh_class
#PBS -q windfall
#PBS -l select=1:ncpus=20:mem=40gb
#PBS -l pvmem=38gb
#PBS -l walltime=24:00:00
#PBS -l cput=48:00:00
#PBS -M netid@email.arizona.edu
#PBS -m bea
FASTA_DIR='/rsgrps/bh_class/username/fasta'
ASSEM_DIR='/rsgrps/bh_class/username/assembly'
MIN_CONTIG_LEN=500
OUT_DIR='/rsgrps/bh_class/username/assembly/megahit-out'
cd $ASSEM_DIR
SINGLEs=`ls $FASTA_DIR/*_1.fasta | python -c 'import sys; print
```

### Note

OUT\_DIR does NOT need to be created prior to running this script. Megahit will make the directory on its own.

12 Run the assembly:

Command

```
$ chmod +x run-assembly.sh
$ qsub -e std-err/ -o std-out/ run-assembly.sh
```

13 You can check the status of your job with the following command:

Command
\$ qstat -u username
Note
Job runtime will vary depending on the size of your dataset.

14 Upon job completion, get assembly statistics using MetaQuast on CyVerse.

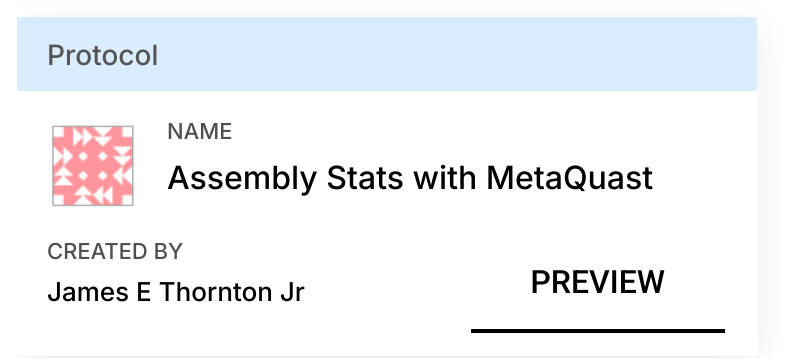

- 14.1 Go to https://user.cyverse.org/ https://user.cyverse.org/
- 14.2 Click "Sign Up" to create an account.

- 14.3 After account creation go back to https://user.cyverse.org/ and login with your account. https://user.cyverse.org/
- 14.4 Launch the discovery environment.

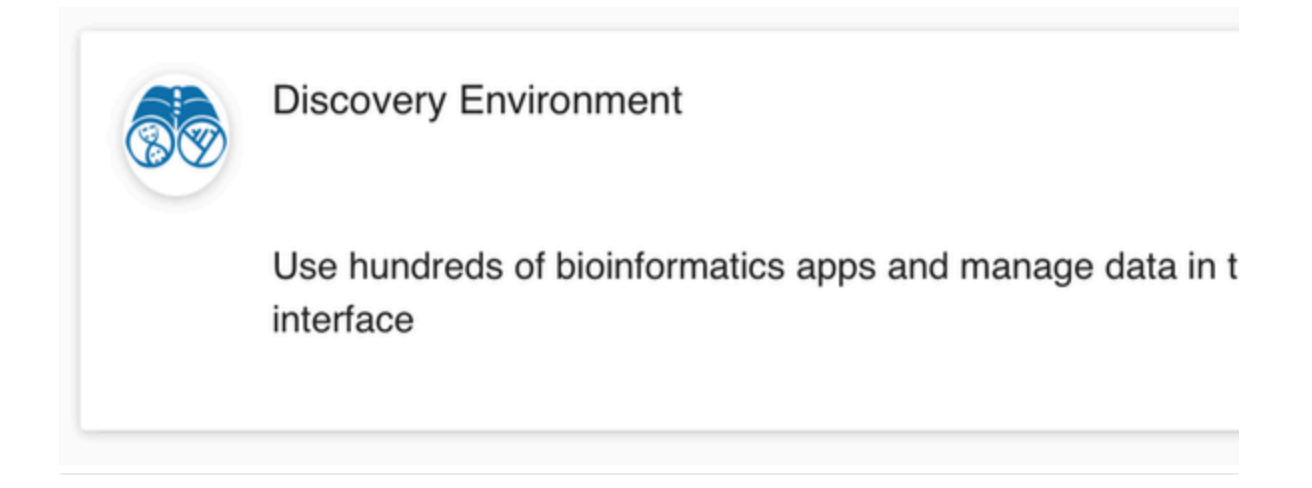

14.5 Click the "Data" button found on the left. Navigate to your user folder.

| onment                |                                                                                                    |                                                                                                    |
|-----------------------|----------------------------------------------------------------------------------------------------|----------------------------------------------------------------------------------------------------|
| r<br>• Edit • Downloa | ad • Share • Metadata • 🍣 Refresh                                                                                                    |                                                                                                    |
| (* j                  | etjr                                                                                                    |                                                                                                    |
| ity Data<br>/ith Me   | etjr<br>Viewing: /iplant/home/jetjr<br>Name<br>App_data<br>HOT<br>HOT2<br>Project<br>analyses<br>archive<br>assembly_tutorial<br>coge_data<br>infantgut_3do<br>aneutropenicfever<br>obese_lean<br>i outreach | Last Modified<br>2017 May 26 12:24<br>2015 Sep 22 07:34<br>2015 Sep 22 07:51<br>2015 Oct 30 05:39<br>2015 Sep 22 07:55<br>2015 Sep 22 07:55<br>2017 May 3 12:29<br>2015 Oct 12 20:15<br>2016 May 24 12:4<br>2016 Feb 20 10:21<br>2016 Apr 26 10:32<br>2015 Oct 26 11:20<br>2017 Feb 22 07:55                                                                                                    |
|                       | r Edit + Downloo                                                                                                    | • Edit + Download + Share + Metadata + Refresh jetjr Viewing: /iplant/home/jetjr ity Data ith Me Ity Data ith Me Ity Data ith App_data Ity Data ith Me Ity Data ith OT Ity Data ith OT Ity Data ith OT Ity Data ith OT Ity Data ith OT Ity Data ith OT Ity Data ith OT Ity Data ith OT Ity Data ith OT Ity Data ith OT Ity Data ith OT Ity Data ith OT Ity Data ith OT Ity Data ith OT Ity Data Ity Data It |

5

- 14.6 Click "Upload" > "Simple Upload From Desktop"
- 14.7 Upload your final.contigs.fa file generated from Megahit.

#### Note

**Important:** You must scp your contigs to your local machine before you can upload.

 $\$  scp username@sftp.hpc.arizona.edu:/rsgrps/bh\_class/username/assembly/megahitout/final.contigs.fa .

14.8 Once your upload is complete, click on the "Apps" button found on the left.

| Apps |  |  |  |
|------|--|--|--|

14.9 Search for "MetaQuast". Click on MetaQuast-4.3 (denovo based)

| de | <mark>MetaQuast</mark> -4.3 (denovo<br>based) | : |
|----|-----------------------------------------------|---|
|    | <i>Upendra Kumar Devisetty</i><br>(0)         | β |

- 14.10 Under the "Fasta file(s)" tab, select the newly uploaded final.contigs.fa file. This is the only parameter that needs to change. Click "Launch Analysis".
- 14.11 Once MetaQuast is complete (email notification), navigate to the output found in the "analyses" folder in your data storage.
- 14.12 Download the "report.html" file found in the MegaQuast output folder.
- 14.13 Open the report.html file to see a summary of assembly statistics.